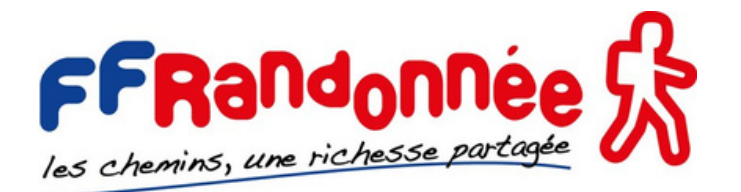

### Morbihan

# Procédure pour accéder à la base de gestion

## Déclaration de frais et de dons

#### 1 - Allez sur le site du comité 56 à l'adresse suivante : <u>https://morbihan.ffrandonnee.fr</u>

| cfaute-min () |                                         |                   |                   |          |           | SGVF MONGR | BOUTIQUE FTRANDONNI |  |
|---------------|-----------------------------------------|-------------------|-------------------|----------|-----------|------------|---------------------|--|
| Multim        |                                         | COMITÉ 56         | NOUS REJOINDRE    | SENTIERS | FORMATION | ÉVÈNEMENTS | ESPACE CLUBS        |  |
|               | DONS & FRAIS                            |                   |                   | 5/2      |           |            |                     |  |
|               | DÉCLARATION DE DONS ET DE FR            | AIS               |                   |          |           |            |                     |  |
|               | Cet accès est réservé aux bénévoles d   | e la FFRandonnée  | Morbihan.         |          |           |            |                     |  |
|               | Chaque bénévole doit disposer de ses    | codes d'accès (co | nfidentiels).     |          |           |            |                     |  |
|               | Consultation et saisle de trais de depi | ocement et de dor | Cliquez sur l'ima | ae       |           |            |                     |  |
|               |                                         |                   |                   |          |           |            |                     |  |

| PP Rainforme St. | COMITÉ 56 | NOUS REJOINDRE | SENTIERS | FORMATION                                 | ÉVÈNEMENTS | ESPACE CLUBS | ESPACE BENEVOLES |
|------------------|-----------|----------------|----------|-------------------------------------------|------------|--------------|------------------|
|                  |           | aller t        |          | En en en en en en en en en en en en en en |            |              |                  |

#### 2 - Dans l'onglet Dons/Frais

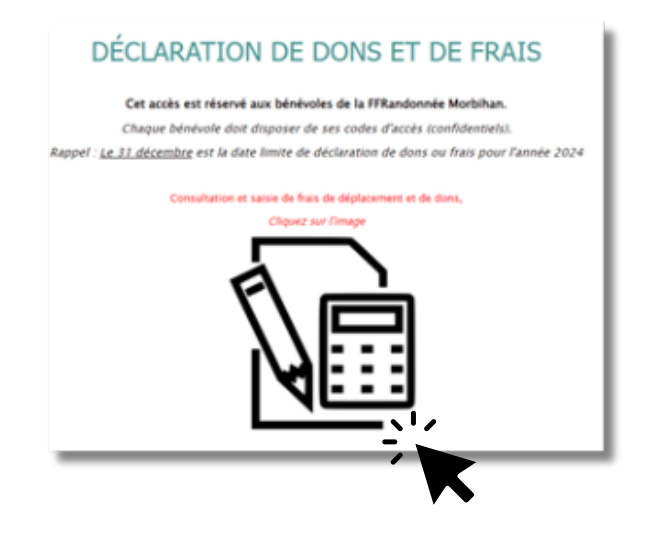

#### 3 - Entrez le nom du compte : bénévole et le mot de passe du compte : 56ben1978

Connectez-vous pour ouvrir "Gestionffrp56".

| bénévole  |              |
|-----------|--------------|
| 56ben1978 |              |
|           | Se connecter |

MAJ - MARS 2025

| Sur le site de gestion de                                                                                                    | BIENVENUE<br>Sur le site de gestion de                                                                                                    |
|----------------------------------------------------------------------------------------------------|----------------------------------------------------------------------------------------------------|
| FFRandonnée &                                                                                                    | FFRandonnée &<br>Aus columins, une richtelise aus Copie<br>Morbihan                                                                                                    |
| Entrez votre N* de licence                                                                                                    | Votre N° de licence 051 Y<br>Bonjour E<br>Vous êtes maintenant dans votre espace personnel.<br>Ici mes coordonnées si nécessaire<br>Activité Domicile                                                                                                    |
| Déconnecter (j)                                                                                                    | Mon<br>Profil Mes<br>Sentiers Actions<br>Achats<br>Quitter                                                                                                    |
| 4 - Entrez votre numéro de<br>licence                                                                                                    | 5- Vous êtes dans votre espace<br>personnel                                                                                                    |
| NOUVEAU                                                                                                    |                                                                                                    |
| Dernière Minute Information Ind. Km                                                                                                    | Fermer                                                                                                    |
| Dernière Minute       Information Ind. Km         F       Votre situation fiscale a changée, vous n'êtes imposable         Communiquez au secrétariat votre dernier avis de non impositin que nous modifions votre statut.       Re saisissez aucune action, attendez le feu vert de Sandre         Votre déclaration de dons 2023 est disponible dans verse der etourner un exemplaire daté et signé au secrétariat du Comité. Sitôt traité, votre reçu fiscal sera à son tour disponible do votre espace personnel.         Maigré tous les soins apportés à la réalisation de ces modificatil des dysfonctionnements sont maiheureusement possibles Nhe pas à m'en faire part. | Termer  plus on afin a.  wotre dians bors, ésitez  Dernière Minute Dernière Minute Dernière Mi |

MAJ - MARS 2025

Le bouton bleu « **Mon Profil** » affiche les informations contenues dans votre fiche licencié. Il vous appartient de les vérifier et de signaler les omissions ou erreurs.

Dans cette page, il est indiqué votre catégorie de déclaration ( dons ou frais ) en fonction de vos revenus fiscaux .

Vous pouvez également récupérer votre lettre de mission, votre déclaration de dons et le reçu fiscal, si vous avez choisi cette option.

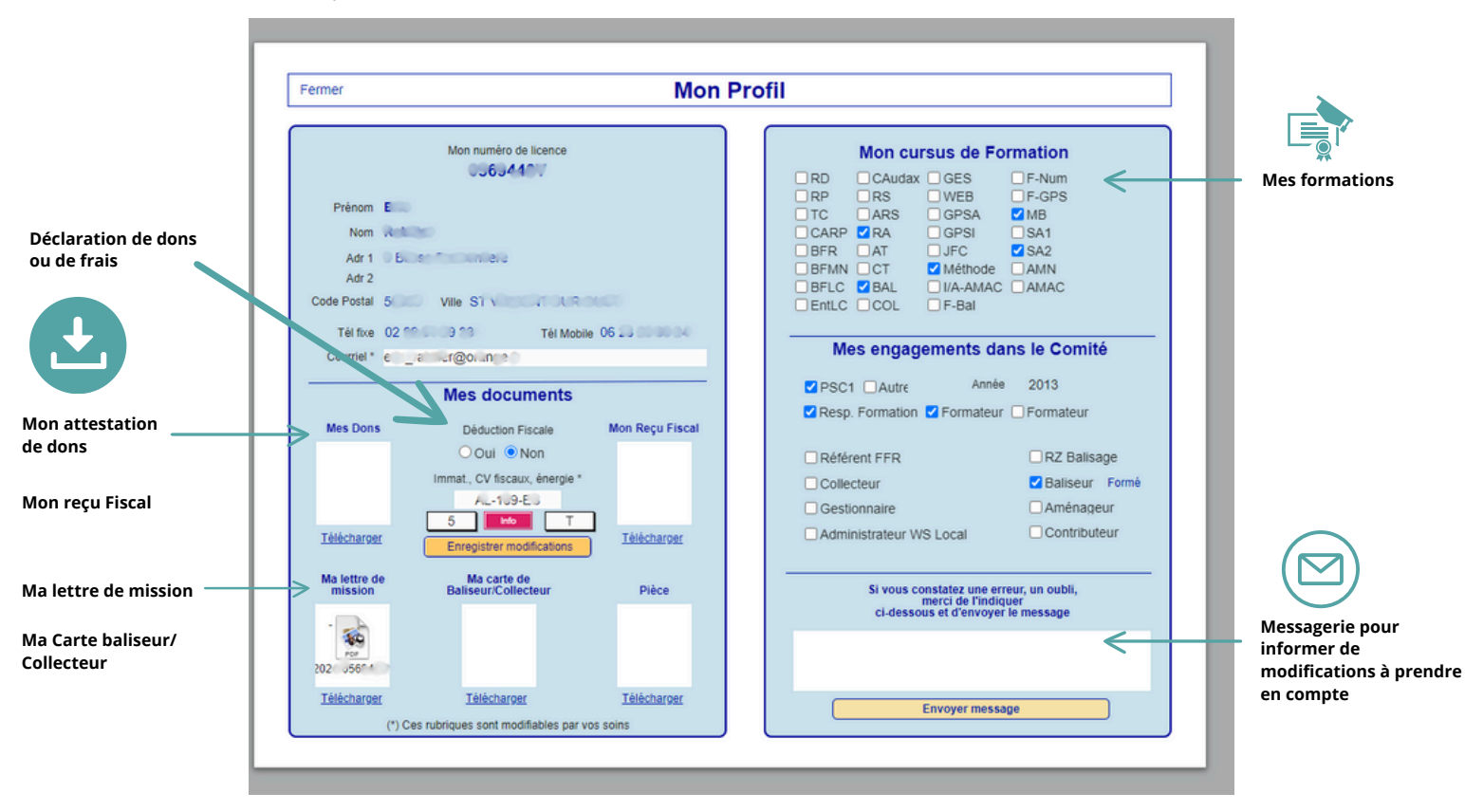

Le bouton **Mes Sentiers** affiche la page des sentiers dont vous avez la charge, soit en tant que baliseur(se) ou référent(e).

Là encore, vous pouvez récupérer les traces des itinéraires pour les charger sur votre smartphone ou dans votre GPS. Vous pouvez également télécharger le fichier pdf de la carte (Attention les échelles ne sont pas respectées, leur seul intérêt est de visualiser le circuit sur un fond de carte)

|                                                                       | Fermer M                                                                                             | les Sentiers Attitrés                                                                                                    |                                             |
|-----------------------------------------------------------------------|----------------------------------------------------------------------------------------------------|----------------------------------------------------------------------------------------------------|---------------------------------------------|
| Aessagerie pour<br>nformer de<br>nodifications à<br>orendre en compte | Si vous constatez une erreur, un oubli,<br>merci de l'indiquer<br>ci-dessous et d'envoyer le message | Ballseur         56239-PR01         Du grant aux ajoncs         Saint-Vincent-sur-Oust         3.000       Télécharger         Télécharger         56239-PR03         L'écluse de la Maclais         Saint-Vincent-sur-Oust         Ballseur         56239-PR03         L'écluse de la Maclais         Saint-Vincent-sur-Oust         Parking lie aux Pies         t-s-Oust-lie-aux         6.500         Télécharger         Ballseur         56-GR038-18         Pelliac         PEILLAC_Pont de l'Arz         SAINT-PERREUX_Pont sur l'Oust (D 164)         20.847         Télécharger         Télécharger | Les cartes de<br>vos sentiers<br>attritrées |

Le bouton **Mes Actions & Mes Achats** vous permet d'entrer dans votre espace de saisi des actions comité, des actions sentier, pour déclarer vos déplacements et pour vous faire rembourser vos achats.

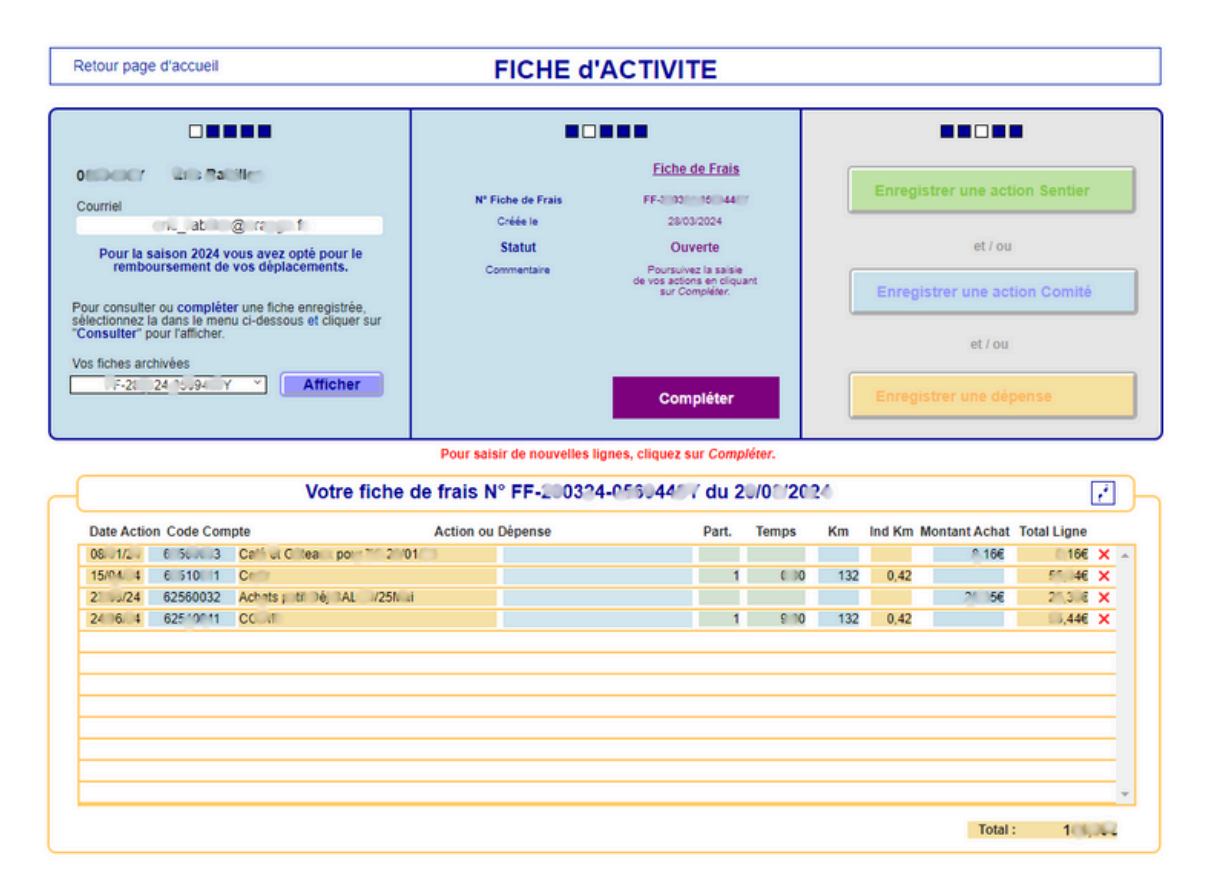

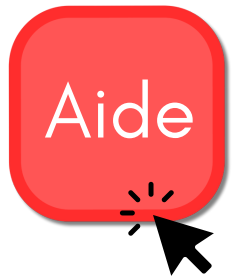

N'hésitez pas à utiliser ce bouton